## MANAGE DISK FAILURE: MANUAL REBUILD

This section describes the procedure for manually rebuilding a degraded array when Auto-Rebuild is disabled and a dedicated spare drive is not available. You must have at least one unconfigured hard drive in the enclosure to perform the steps below.

## **REBUILDING A DEGRADED ARRAY**

- 1. Select the degraded array in the Storage pane. You will recognize the degraded array by its yellow icon.
- 2. Roll over the **Operation** tab and select **Rebuild**.

|          |                            |                       |                   | _                               |                              |    |             |          |         |  |  |
|----------|----------------------------|-----------------------|-------------------|---------------------------------|------------------------------|----|-------------|----------|---------|--|--|
| St       | orage                      |                       | Property          | Create VD                       | Operation                    |    |             |          |         |  |  |
| Storag   | e Managem                  | ent                   |                   |                                 | Rebuild                      |    |             | Modify   | Restore |  |  |
| - Device |                            |                       | Disk array 1 curr | ent storage alloca i            | Migrate                      |    |             | assigned | free    |  |  |
| ÷        | Adapter 0                  |                       |                   |                                 | Delete Array                 |    |             |          |         |  |  |
| •        | Array 0                    | (Three Disks)         | VD1               |                                 | Delete Array                 |    |             |          |         |  |  |
| F        | Viet                       | tual Disk 1: (BAID 1) |                   |                                 |                              |    |             |          |         |  |  |
|          | Physical De                | vices                 | ID                |                                 |                              |    | 1           |          |         |  |  |
|          | - SPhy                     | sical Disk: port 0    | Name              |                                 |                              |    | Two Disks   |          |         |  |  |
|          | - Phy                      | sical Disk: port 1    | Disk Write Cach   | ie                              |                              |    |             |          |         |  |  |
|          |                            | sical Disk: port 2    | RAID Level        |                                 |                              |    | RAID 1      |          |         |  |  |
|          | Phy                        | sical Disk: port 5    | Status            |                                 |                              |    | PD Missing  |          |         |  |  |
|          | - Phy                      | sical Disk: port 6    | Total City        |                                 |                              |    | 3 726 0 GB  |          |         |  |  |
|          | Phy                        | sical Disk: port 7    | lotal Size        |                                 |                              |    | 3,726.0 GB  |          |         |  |  |
| Manag    | E_Management               |                       |                   | tivity State                    |                              |    | None        |          |         |  |  |
| - 9      | Section Section            |                       |                   |                                 |                              |    | 512 B       |          |         |  |  |
|          | BGA Sched                  | ule Setting           | Stripe Size       |                                 |                              |    | 256 K       |          |         |  |  |
|          |                            |                       |                   |                                 |                              |    |             |          |         |  |  |
| Even     | Logers                     | 00+218 /Total Ex      | (ontri 218)       | Save )                          | Clear )                      |    |             | (3)      | 000     |  |  |
| LVCII    | Logs()                     | .99~218/10tal EV      | Time              |                                 | cicar                        |    | Becelation  |          |         |  |  |
|          | Adapter Class Time         |                       |                   |                                 |                              |    | Description |          |         |  |  |
|          | 0 PD Event 04,             |                       | 04/30/2014 11:31  | Physical disk 6 l               | nas been unset as spare driv | ve |             |          |         |  |  |
| 0        | 0 Monitor Event 04         |                       | 04/30/2014 11:30  | Adapter 0 identification is off |                              |    |             |          |         |  |  |
| •••      | 0 Monitor Event 04,        |                       |                   | Adapter 0 Identification is on  |                              |    |             |          |         |  |  |
|          | A 0 VD Event 04/20/2014.11 |                       | 04/20/2014 11-20  | Mistual Dials 1 in              | in desceded                  |    |             |          | _       |  |  |

3. LaCie RAID Manager displays hard drives that have not been added to an array.

| St                                                                                                    | orage                                |                    |      | Property                                     | Create VD                                    | Operation                                    |                                                                                        |       |    |
|----------------------------------------------------------------------------------------------------|--------------------------------------|--------------------|------|----------------------------------------------|----------------------------------------------|----------------------------------------------|----------------------------------------------------------------------------------------|-------|----|
| Storage Management                                                                                                    |                                      |                    |      |                                              |                                              |                                              | This operation will rebuild with selected Physical Disk on the Array (Name: Two Disks) |       |    |
| Device                                                                                                    |                                      |                    |      | SATA<br>3,726.0 GB<br>(3,725.9 GB)<br>ID : 6 | SATA<br>3,726.0 GB<br>(3,725.9 GB)<br>ID : 7 | SATA<br>3,726.0 GB<br>(3,725.9 GB)<br>ID : 8 |                                                                                        |       |    |
| Wirtual Disk 1: (KAID 1)  Physical Disk: port 0 Physical Disk: port 1 Physical Disk: port 2 Physical Disk: port 3 Physical Disk: port 5 Physical Disk: port 5 |                                      |                    |      |                                              |                                              |                                              |                                                                                        |       |    |
| Manag                                                                                                    | ement                                | sical Disk: port 7 |      |                                              |                                              |                                              |                                                                                        |       |    |
|                                                                                                    |                                      |                    |      |                                              |                                              |                                              |                                                                                        |       |    |
|                                                                                                    |                                      |                    |      |                                              |                                              | (Sut                                         | mit) 🤇                                                                                 | ancel |    |
| Even                                                                                                    | Event Logs(199~218/Total Events:218) |                    |      |                                              | Save                                         | Clear                                        |                                                                                        | 00    | 00 |
| Adapter Class                                                                                                    |                                      |                    | Time |                                              |                                              | Description                                  |                                                                                        |       |    |
| 0                                                                                                    | 0                                    | PD Event           | 04/3 | 30/2014 11:31                                | Physical disk                                | 6 has been uns                               | et as spare drive                                                                      |       | 0  |
| 0                                                                                                    | 0                                    | Monitor Event      | 04/3 | 30/2014 11:30                                | Adapter 0 ide                                | entification is off                          |                                                                                        |       |    |
| •                                                                                                    | 0                                    | Monitor Event      | 04/3 | 30/2014 11:29                                | Adapter 0 ide                                | entification is on                           |                                                                                        |       |    |
| A                                                                                                    | -                                    | UD Eugat           | 04/3 | 0/2014 11.20                                 | Mistual Diale                                | hohereded                                    |                                                                                        | _     |    |

4. Select a hard drive from the list and choose **Submit**.

|                                                                                                    | _           | _                     | _      | <             | <i>.</i>      |                    |                    | _  | _     | _ | _           | _ | _ | _ |        | _     |    |
|----------------------------------------------------------------------------------------------------|-------------|-----------------------|--------|---------------|---------------|--------------------|--------------------|----|-------|---|-------------|---|---|---|--------|-------|----|
| S                                                                                                    | torage      |                       |        | Property      | Create VD     | Operatio           | 0III               |    |       |   |             |   |   |   |        |       |    |
| Storage Management This operation will rebuild with selected Physical Disk on the Array (Name: Two Dis |             |                       |        |               |               |                    |                    |    | isks) |   |             |   |   |   |        |       |    |
| - Device                                                                                               |             |                       |        |               | 2             | -                  |                    |    |       |   |             |   |   |   |        |       |    |
| B-4                                                                                                    | Adapter 0   |                       |        | SATA          | SATA          | SATA               |                    |    |       |   |             |   |   |   |        |       |    |
| Array 0: (Three Disks)                                                                                 |             |                       |        | 3,726.0 GB    | 3,726.0 GB    | 3,726.0 GB         |                    |    |       |   |             |   |   |   |        |       |    |
| 9                                                                                                    | Array 1     | I: (Two Disks)        |        | ID : 6        | ID : 7        | ID : 8             |                    |    |       |   |             |   |   |   |        |       |    |
|                                                                                                    | - Wir       | tual Disk 1: (RAID 1) |        |               |               |                    |                    |    |       |   |             |   |   |   |        |       |    |
| 6                                                                                                    | Physical Do | rvices                |        |               |               |                    |                    |    |       |   |             |   |   |   |        |       |    |
|                                                                                                    | - SPhy      | sical Disk: port 0    |        |               |               |                    |                    |    |       |   |             |   |   |   |        |       |    |
|                                                                                                    | - SPhy      | vsical Disk: port 1   | -      |               |               |                    |                    |    |       |   |             |   |   |   |        |       |    |
|                                                                                                    | - SPhy      | vsical Disk: port 2   | 1      |               |               |                    |                    |    |       |   |             |   |   |   |        |       |    |
|                                                                                                    | - SPhy      | vsical Disk: port 3   |        |               |               |                    |                    |    |       |   |             |   |   |   |        |       |    |
|                                                                                                    | Phy         | vsical Disk: port 5   |        |               |               |                    |                    |    |       |   |             |   |   |   |        |       |    |
|                                                                                                    | - Phy       | vsical Disk: port 6   |        |               |               |                    |                    |    |       |   |             |   |   |   |        |       |    |
|                                                                                                    | - Phy       | sical Disk: port 7    |        |               |               |                    |                    |    |       |   |             |   |   |   |        |       |    |
| E_Manag                                                                                                | ement       |                       |        |               |               |                    |                    |    |       |   |             |   |   |   |        |       |    |
| -9                                                                                                    | Account Ma  | anagement             |        |               |               |                    |                    |    |       |   |             |   |   |   |        |       |    |
| - E                                                                                                    | Email Notif | y Setting             |        |               |               |                    |                    |    |       |   |             |   |   |   |        |       |    |
| - E                                                                                                    | BGA Sched   | ule Setting           |        |               |               |                    |                    |    |       |   |             |   |   |   |        |       |    |
|                                                                                                    |             |                       | _      |               |               |                    |                    |    |       |   |             |   |   |   | Submit | Cance | el |
| AT.                                                                                                    |             |                       |        |               |               |                    |                    |    |       |   |             |   |   |   |        | 200   |    |
| Even                                                                                                   | t Logs()    | 199~218/Total Ev      | ents:2 | 18)           | Save          | Clear              |                    |    |       |   |             |   |   |   |        | 000   | 10 |
|                                                                                                    | Adapter     | Class                 |        | Time          |               |                    |                    |    |       |   | Description | n |   |   |        |       |    |
| 0                                                                                                    | 0           | PD Event              | 04/3   | 30/2014 11:31 | Physical disk | 6 has been un      | iset as spare driv | ve |       |   |             |   |   |   |        |       | 0  |
| 0                                                                                                    | 0           | Monitor Event         | 04/3   | 30/2014 11:30 | Adapter 0 ide | intification is of | off                |    |       |   |             |   |   |   |        |       |    |
| •                                                                                                    | 0           | Monitor Event         | 04/3   | 30/2014 11:29 | Adapter 0 ide | intification is o  | n                  |    |       |   |             |   |   |   |        |       |    |
| A                                                                                                    | 0           | VD Event              | 04/3   | 0/2014 11.20  | Mistual Diale | in descended       | _                  | _  | _     | _ | _           | _ | _ | _ |        | _     |    |

5. Choose the Property tab for the array. The Background Activity State shows that the rebuild is running.

| _                    | _                                |                                            | _             |                                               |                                          |                 |  |  |  |  |  |  |
|----------------------|----------------------------------|--------------------------------------------|---------------|-----------------------------------------------|------------------------------------------|-----------------|--|--|--|--|--|--|
| St                   | torage                           |                                            |               | Property                                      | Create VD Operation                      |                 |  |  |  |  |  |  |
| Storag               | ge Managem                       | ent                                        |               |                                               |                                          | Modify Restore  |  |  |  |  |  |  |
| -Device              |                                  |                                            |               | Disk array 1 curre                            | Disk array 1 current storage allocation: |                 |  |  |  |  |  |  |
| e-@                  | Adapter 0                        |                                            |               |                                               |                                          |                 |  |  |  |  |  |  |
|                      | Array (                          | : (Three Disks)                            |               | VD1                                           |                                          |                 |  |  |  |  |  |  |
| e                    | Array                            | : (Two Disks)                              |               |                                               |                                          |                 |  |  |  |  |  |  |
|                      | Physical De                      | tual Disk 1: (RAID 1)                      |               | ID                                            |                                          | 1               |  |  |  |  |  |  |
|                      | - Sph                            | vsical Disk: port 0                        |               | Name                                          | Two Disks                                |                 |  |  |  |  |  |  |
|                      |                                  | vsical Disk: port 1<br>vsical Disk: port 2 |               | Disk Write Cach                               | e                                        | ON ○OFF         |  |  |  |  |  |  |
|                      | Phy                              | vsical Disk: port 3                        |               | RAID Level                                    |                                          | RAID 1          |  |  |  |  |  |  |
|                      | - Phy<br>Phy<br>Phy              | vsical Disk: port 5                        |               | Status                                        |                                          | PD Missing      |  |  |  |  |  |  |
|                      | Phy                              | sical Disk: port 7                         |               | Total Size                                    |                                          | 3,726.0 GB      |  |  |  |  |  |  |
| Management           |                                  |                                            |               | Background Act                                | ivity State                              | Rebuild running |  |  |  |  |  |  |
| - 2                  | Account Ma                       | snagement<br>v Setting                     |               | Disk Block Size                               |                                          | 512 B           |  |  |  |  |  |  |
| BGA Schedule Setting |                                  |                                            |               | Stripe Size                                   |                                          | 256 K           |  |  |  |  |  |  |
|                      |                                  |                                            |               |                                               |                                          |                 |  |  |  |  |  |  |
| AT                   |                                  |                                            |               |                                               |                                          | 223             |  |  |  |  |  |  |
| Even                 | t Logs(                          | 200~219/Total Ev                           | rents:2       | 219)                                          | Save Clear                               | 0000            |  |  |  |  |  |  |
|                      | Adapter Class                    |                                            |               | Time                                          |                                          | Description     |  |  |  |  |  |  |
| 0                    | 0 VD Event 04/3                  |                                            |               | 30/2014 11:34                                 | Rebuild disk on virtual disk 1 started   | 0               |  |  |  |  |  |  |
| 0                    | 0 PD Event 04/                   |                                            | 30/2014 11:31 | Physical disk 6 has been unset as spare drive |                                          |                 |  |  |  |  |  |  |
| 0                    | 0 Monitor Event 04/30/2014 11:30 |                                            |               | 30/2014 11:30                                 | Adapter 0 identification is off          |                 |  |  |  |  |  |  |
|                      |                                  |                                            |               |                                               |                                          |                 |  |  |  |  |  |  |